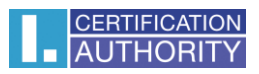

## Podpisovanie v aplikácii MS Outlook 2010

V ponuke Súbor zvoľte Možnosti

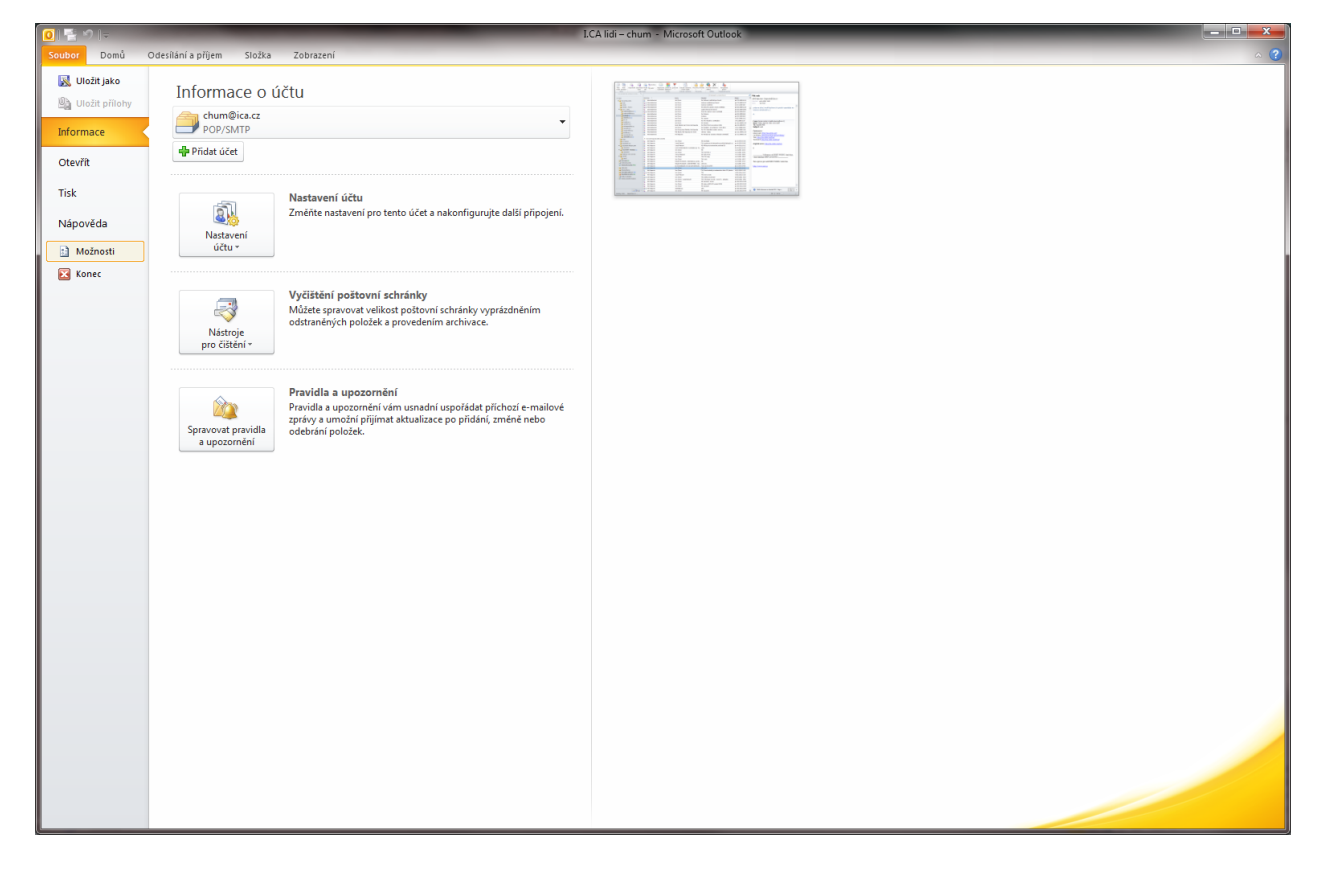

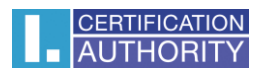

## Centrum Zabezpečenia – Nastavenie centra zabezpečenia

| Možnosti aplikace Outlook                                                                |                                                                                                    |
|------------------------------------------------------------------------------------------|----------------------------------------------------------------------------------------------------|
| Možnosti aplikace Outlook<br>Obecné<br>Pošta<br>Kalendář<br>Kontakty<br>Úkoly            | Zajistěte bezpečnost dokumentů a zabezpečení počítače a jeho bezproblémový stav.<br>Ochrana osobních údajů<br>Společnosti Microsoft záleží na ochraně osobních údajů uživatelů. Další informace o tom, jak aplikace Microsoft Outlook pomáhá chránit vaše<br>osobní údaje, získáte v prohlášeních o zásadách ochrany osobních údajů.<br>Zobrazit prohlášení o zásadách ochrany osobních údajů aplikace Microsoft Outlook |
| Poznámky a deník<br>Hledání<br>Mobilní telefon<br>Jazyk<br>Upřesnit                      | Prohlášení o zásadách ochrany osobních údajů služby Office.com<br>Program zlepšování softwaru na základě zkušeností uživatelů<br>Zabezpečení a další<br>Získejte další informace o ochraně svých osobních údajů a zabezpečení z webu Office.com.<br><u>Microsoft Trustworthy Computing</u>                                                                                                    |
| Přizpůsobit pás karet<br>Panel nástrojů Rychlý přístup<br>Doplňky<br>Centrum zabezpečení | Centrum zabezpečení aplikace Microsoft Outlook<br>Centrum zabezpečení obsahuje nastavení zabezpečení a ochrany osobních údajů. Toto nastavení pomáhá<br>udržovat počítač zabezpečený. Doporučujeme toto nastavení neměnit.                                                                                                    |
|                                                                                          | OK Storno                                                                                                    |

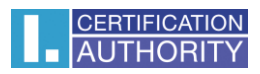

## Položka Zabezpečenie emailu - Nastavenia

| Centrum zabezpečení                                                                                                    |                                                                                                    |  |
|----------------------------------------------------------------------------------------------------|----------------------------------------------------------------------------------------------------|--|
| Důvěryhodní vydavatelé<br>Nastavení funkce Zabránění spuštění dat<br>Možnosti ochrany osobních údajů<br>Zabezpečení e-mailu<br>Zpracování příloh<br>Automatické stahování<br>Nastavení maker<br>Programový přístup | Sifrovaný e-mail   Image: Sifrovat obsah a přílohy odesilaných zpráv   Přidat digitální podpis do odesilaných zpráv   Image: Sifrovat obsah a přílohy odesilaných zpráv   Image: Sifrovat obsah a přílohy odesilaných zpráv   Image: Sifrovat obsah a přílohy odesilaných zpráv   Image: Sifrovat obsah a přílohy odesilaných zpráv   Image: Sifrovat obsah a přílohy odesilaných zpráv   Image: Sifrovat obsah a přílohy odesilaných zpráv   Image: Sifrovat obsah a přílohy odesilaných zpráv   Výchogi nastavení: Image: Sifrovat obsah a přílohy odesilaných zpráv   Výchogi nastavení: Image: Sifrovat obsah a přílohy odesilaných zpráv   Výchogi nastavení: Image: Sifrovat obsah a přílohy odesilaných zpráv   Image: Sifrovat obsah a přílohy odesilaných zpráv Načist digitální ID   Digitální ID, tzv. certifikáty, jsou dokumenty, které umožňují ověřovat identitu v elektronických transakcích. Importovat/exportovat   Načist digitální ID Image: Sifrovat objita v formátu prostého textu   Číst veškerou standardní poštu ve formátu prostého textu Stript ve složkách   Povolit skript ve složkách Povolit skript ve složkách   Povolit skript ve složkách Načist digital složkách |  |
|                                                                                                    | OK Storno                                                                                                    |  |

## Tu vyberte certifikát

| Změnit nastavení zabezpečení                                                 |                 |  |  |  |
|------------------------------------------------------------------------------|-----------------|--|--|--|
| Předvolby pro nastavení zabezpečení<br>Název nastav <u>e</u> ní zabezpečení: |                 |  |  |  |
| chum@ica.cz 👻 👻                                                              |                 |  |  |  |
| Kryptografický <u>f</u> ormát:                                               | S/MIME 👻        |  |  |  |
| Výchozí nastavení zabezpečení pro tento formát kryptografických zpráv        |                 |  |  |  |
| Výchozí nastavení zabezpečení všech kryptografických zpráv                   |                 |  |  |  |
| Náz <u>v</u> y zabezpečení <u>N</u> ové <u>O</u> dstranit <u>H</u> eslo      |                 |  |  |  |
| Certifikáty a algoritmy                                                      |                 |  |  |  |
| Podpisový certifikát:                                                        | Jan Chum Vybrat |  |  |  |
| Algoritmus hash:                                                             | SHA1            |  |  |  |
| Šifrovací certifikát:                                                        | Jan Chum Vybrat |  |  |  |
| Šifrovací algoritmus:                                                        | AES (256-bit)   |  |  |  |
| 🔲 S podepsanými zprávami ode <u>s</u> ílat tyto certifikáty                  |                 |  |  |  |
|                                                                              | OK Storno       |  |  |  |